## Instructivo pago e inscripción Cursos posgrado - Aula Máxima

## 1. Proceso de pago

Por favor seguir correctamente los siguientes pasos para la realización del pago:

a) Ingrese a http://www.pagovirtual.unal.edu.co

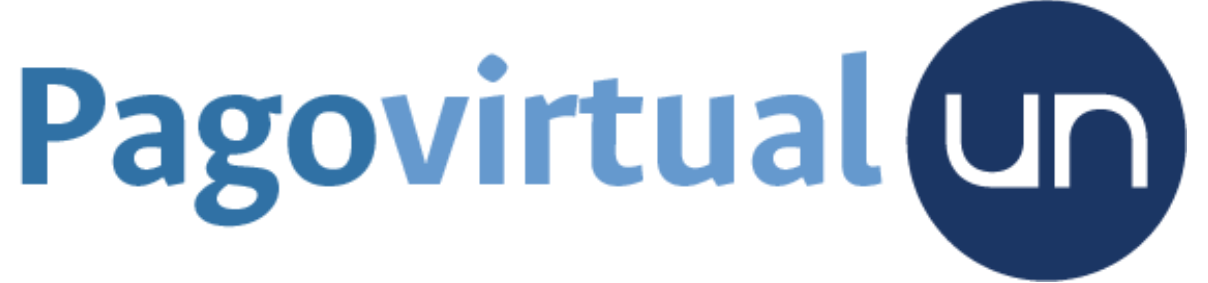

b) Seleccione Ver catálogo de servicios Sede Medellín

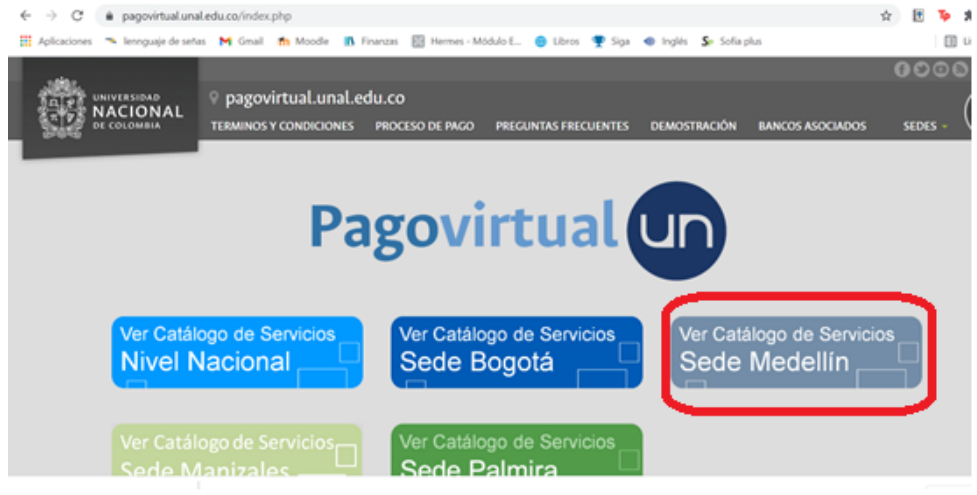

- c) Seleccione: Servicios de extensión
- d) Busque Cursos del Centro de Educación Continua y Permanente
- e) Clic en CURSOS DE POSGRADO AULA MÁXIMA

| $\leftarrow \rightarrow$ | C       | <b></b> | e-collect.com/p_e  | xpress/secu                                                                                  | re/servicesPor                                                                                                    | tfolio.aspx                                                                                                    |                                                                         |                                                                                                    |                                                                                                    |                                                                                                    |                                                                                                    |                                                      |                                                                                                    |                                                                                                    | ☆                                                                                                    | Ŷ                                                                       | Тр 🛸                                                                                      |
|--------------------------|---------|---------|--------------------|----------------------------------------------------------------------------------------------|----------------------------------------------------------------------------------------------------|----------------------------------------------------------------------------------------------------|-------------------------------------------------------------------------|----------------------------------------------------------------------------------------------------|----------------------------------------------------------------------------------------------------|----------------------------------------------------------------------------------------------------|----------------------------------------------------------------------------------------------------|------------------------------------------------------|----------------------------------------------------------------------------------------------------|----------------------------------------------------------------------------------------------------|----------------------------------------------------------------------------------------------------|-------------------------------------------------------------------------|-------------------------------------------------------------------------------------------|
| Apli                     | aciones |         | lennguaje de señas | M Gmail                                                                                      | 👘 Moodle                                                                                                    | 👖 Finanzas                                                                                                    | 🔀 Hermes -                                                              | Módulo E                                                                                                    | ibros                                                                                                    | 🕎 Siga                                                                                                    | Inglés                                                                                                 | Sp So                                                | fia plus                                                                                                    |                                                                                                    |                                                                                                    |                                                                         | 🖽 Lista                                                                                   |
|                          |         |         |                    |                                                                                              |                                                                                                    |                                                                                                    |                                                                         | <ul> <li>Fac.<br/>contr</li> <li>Fac.</li> <li>Fonc</li> <li>Reca</li> <li>Reca</li> <li>Report</li> </ul>                                                                                                    | de Clencias<br>ratistas<br>de Minas - C<br>do Especial -<br>audos especí<br>audos especí<br>osición carné                                                                                   | Humanas - C<br>ertificados co<br>Certificados o<br>ficos COP<br>ficos USD                                                                                 | ertificados<br>ontratistas<br>contratistas                                                             |                                                      |                                                                                                    |                                                                                                    |                                                                                                    |                                                                         |                                                                                           |
|                          |         |         |                    | SERVICIO                                                                                     | S DE EXTENS                                                                                                    | ION                                                                                                    |                                                                         |                                                                                                    |                                                                                                    |                                                                                                    |                                                                                                    |                                                      |                                                                                                    |                                                                                                    |                                                                                                    |                                                                         |                                                                                           |
|                          |         |         |                    | CENTRO DE I                                                                                  | DIOMAS<br>stancia de estuco<br>o de Inglés Inte<br>nas<br>os Centro de Id<br>ñol para extran<br>lage COP<br>iñol para extran<br>lage USD<br>nen de nivelació<br>nen de suficiend | io Centro de Idi<br>nsivo de 375 ho<br>lomas<br>jeros / Spanish<br>jeros / Spanish<br>on Centro de Idi<br>da Centro de Idi | omas<br>oras - Centro de<br>as a second<br>as a second<br>omas<br>iomas | CURSOS DEL<br>PERMANENTI<br>• Eorr<br>Gene                                                                                                    | CENTRO DE E<br>E<br>nulación y esi<br>eral de Regal                                                                                                    | DUCACIÓN Cơ<br>ructuración ơ<br>ías                                                                                                    | DNTINUA Y                                                                                              | <u>Sistema</u>                                       | CURSOS DE FACU<br>• Fac. de C<br>• Fac. de A<br>• Fac. de A<br>COP<br>• Fac. de A<br>USD<br>• Fac. de A<br>Cisco CC<br>• Fac. de A<br>Cisco CC<br>• Fac. de A | ITADES<br>Diencias - Análisis<br>Unas - Academia<br>Unas - Academia<br>Unas - Academia<br>NA<br>Unas - Academia<br>NP Enterprise<br>Unas - Cursos de | de dat<br><u>T&amp;T - (</u><br><u>T&amp;T - (</u><br><u>T&amp;T - (</u><br><u>T&amp;T - (</u><br><u>.posgra</u> | os con<br>Durso /<br>Durso I<br>Durso (<br>Durso (<br>Durso (<br>do aul | Python<br>Autoestudio<br>nstructor<br>nstructor<br>Drientado -<br>Drientado -<br>a máxima |
|                          |         |         |                    | CONGRESOS,<br>• Fac.<br>geor<br>• Fac.<br>anàli<br>soste<br>• Fac.<br>Mine<br>• Eac.<br>Mine | SEMINARIOS Y<br>de Minas - 9° S<br>hecànica (USD)<br>sis para evalua<br>nibilidad.<br>de Minas - III S<br>ro.(COP)<br>de Minas - III S<br>ro.(USD)                               | EVENTOS<br>Imposio interna<br>uentro académi<br>ción de impacto<br>eminario de Pla<br>eminario de Pla                      | cional de<br>co: métodos de<br>s en<br>neamiento<br>neamiento           | SERVICIOS D<br>• Fac.<br>• Fac.<br>• Fac.<br>• Fac.<br>• Fac.<br>• Fac.<br>• Construction<br>• Construction<br>• | DE LABORATO<br>de Ciencias<br>de Ciencias<br>de Ciencias<br>de Ciencias<br>umental<br>de Ciencias<br>de Ciencias<br>de Ciencias<br>de Ciencias<br>de Ciencias<br>de Ciencias<br>de Ciencias | RIO<br>- Herbario<br>- Laboratorio<br>- Laboratorio<br>- Laboratorio<br>- Laboratorio<br>- Laboratorio<br>- Laboratorio<br>- Laboratorio<br>- Laboratorio | Paleocologí<br>de Alimento:<br>de Análisis<br>de Biología<br>de Cerámico<br>de Diseño N<br>de Genética | a<br>s<br>Molecular<br><u>Ds.y</u><br>lecánico<br>.y | ſ                                                                                                    |                                                                                                    |                                                                                                    | ί                                                                       |                                                                                           |

- f) Diligencie la información del formulario y la tarifa, clic en continuar
- g) Seleccione el método de pago> PSE, Tarjeta de crédito y siga las instrucciones o Pago con cupón de banco imprimirlo y diríjase a cualquier sucursal o corresponsales bancarios de Bancolombia.

## 2. Proceso de Preinscripción sistema Hermes

- a. Ingrese al siguiente link: https://hermesextension.unal.edu.co/ords/f?p=116:20
- b. En esta ventana se busca el nombre del curso al cual usted se va a inscribir.

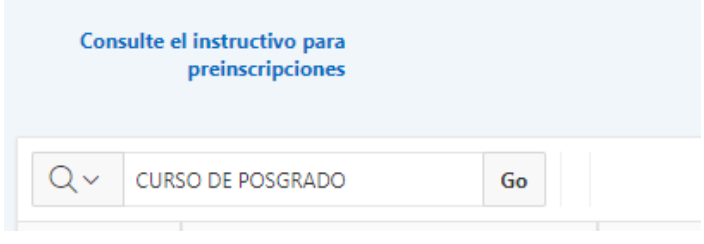

c. ingresar a mayor información

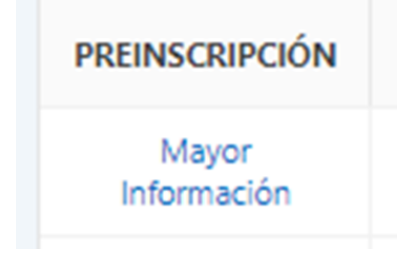

## d. Dar clic en preinscribirse

| INFORMACIÓN DE CONTACTO |                                   |                |  |  |  |  |  |  |  |
|-------------------------|-----------------------------------|----------------|--|--|--|--|--|--|--|
| FACULTAD                | FACULTAD DE MINAS - SEDE MEDELLÍN |                |  |  |  |  |  |  |  |
| UNIDAD ACADÉMICA BÁSICA |                                   |                |  |  |  |  |  |  |  |
| Encargado correo        | cdiminas_med@unal.edu.co          |                |  |  |  |  |  |  |  |
| Curso telefono          | 3177306104                        | Preinscribirse |  |  |  |  |  |  |  |

- e. ingrese lo datos solicitados *Tener presente que como ingrese sus datos a la plataforma de Hermes, de esa misma manera la plataforma generará su certificado.*
- f. Al terminar de ingresar los datos, debe aparecer la siguiente ventana de confirmación.

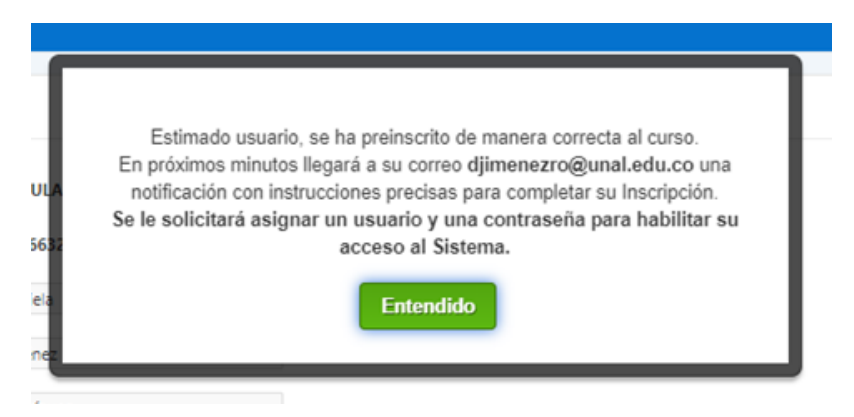

- g. Dar clic en entiendo
- h. dar clic en finalizar inscripción

NOTA: Al correo que ingresó llegará el usuario y la contraseña para ingresar al módulo alumnos de la plataforma Hermes.